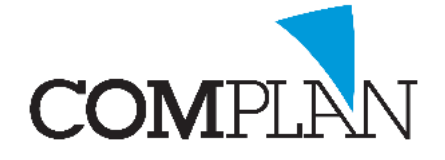

# **Inscannen met TIDW**

### Stap 1

Open de behandelkaart en selecteer het icoon "Inscannen brief" en selecteert of het een brief van de patiënt is of de patiënt betreft.

| <b>3</b> |      |              |              |          |          |  |
|----------|------|--------------|--------------|----------|----------|--|
| Patiënt  | Nota | Programma 's | NovaX        | Weergave | ?        |  |
| #d 🧞     |      | 8 🗊 🐊        | $\mathbb{R}$ | ) 📑 🛛 🥡  | de 🛷 🥢 遂 |  |
| P 🖡 🚺    |      |              |              | ×        |          |  |

### Stap 2

Klik op het icoon Scannen TS ...

| Correspondentie - <inkomende bij="" correspondentie="" relatie=""></inkomende> |  |        |                                         |        | - 🗆 🗙 |   |
|--------------------------------------------------------------------------------|--|--------|-----------------------------------------|--------|-------|---|
| Bestand Egtra 2                                                                |  |        |                                         |        |       |   |
| Betreft:                                                                       |  | Van: 🎒 | <relaties betreft="" van=""></relaties> |        |       | ~ |
| Nr Naam E-mail                                                                 |  | Nr     | laam                                    | E-mail |       |   |
| C. Boekema () v Onderwep:                                                      |  |        |                                         |        |       |   |
| Scannen Openen Sleep e-mail hier Scannen.TS Datum brief: 01-06-2019 O          |  |        |                                         |        |       |   |

#### Stap 3 Klik lokaal op "Capture".

\*Mocht dit scherm niet naar voren komen, minimaliseer dan TIDW

| Twain                   | ×                |
|-------------------------|------------------|
| Selecteer Twain source: | Virtual Device ~ |
| Standaard interface     |                  |
| Capture<br>Preview:     |                  |

## Stap 4

Zodra de scan gelukt is klikt u op "OK"

| Ok | Sluiten |
|----|---------|

### Stap 5

Klik op de "groene disk" 🖬 om op te slaan.

| - <b>-</b>                                                         | Correspondentie - <inkomende bij="" correspondentie="" relatie=""></inkomende> |         |        |   |  |  |
|--------------------------------------------------------------------|--------------------------------------------------------------------------------|---------|--------|---|--|--|
| Restand Extra 2                                                    |                                                                                |         |        |   |  |  |
| Betreft:                                                           | Van: 🔗 <relaties betr<="" th="" van=""><th>~</th></relaties>                   | ~       |        |   |  |  |
| Nr Naam E-mail                                                     |                                                                                | Nr Naam | E-mail |   |  |  |
| C. Boekema () v Onderwep:                                          |                                                                                |         |        |   |  |  |
| Scannen Det in plakken Steep e mail hier Scannen.TS Datum brief: 0 |                                                                                |         |        |   |  |  |
| Document                                                           |                                                                                |         |        | 8 |  |  |

Complan Valens BV | 0229 266 606 | support@complan.nl Novadent, een onmisbaar element in de mondzorg!